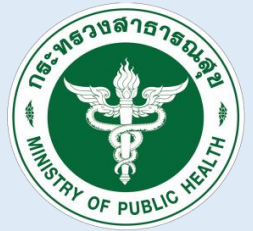

กรมสนับสนุนบริการสุขภาพ Department of Health Service Support

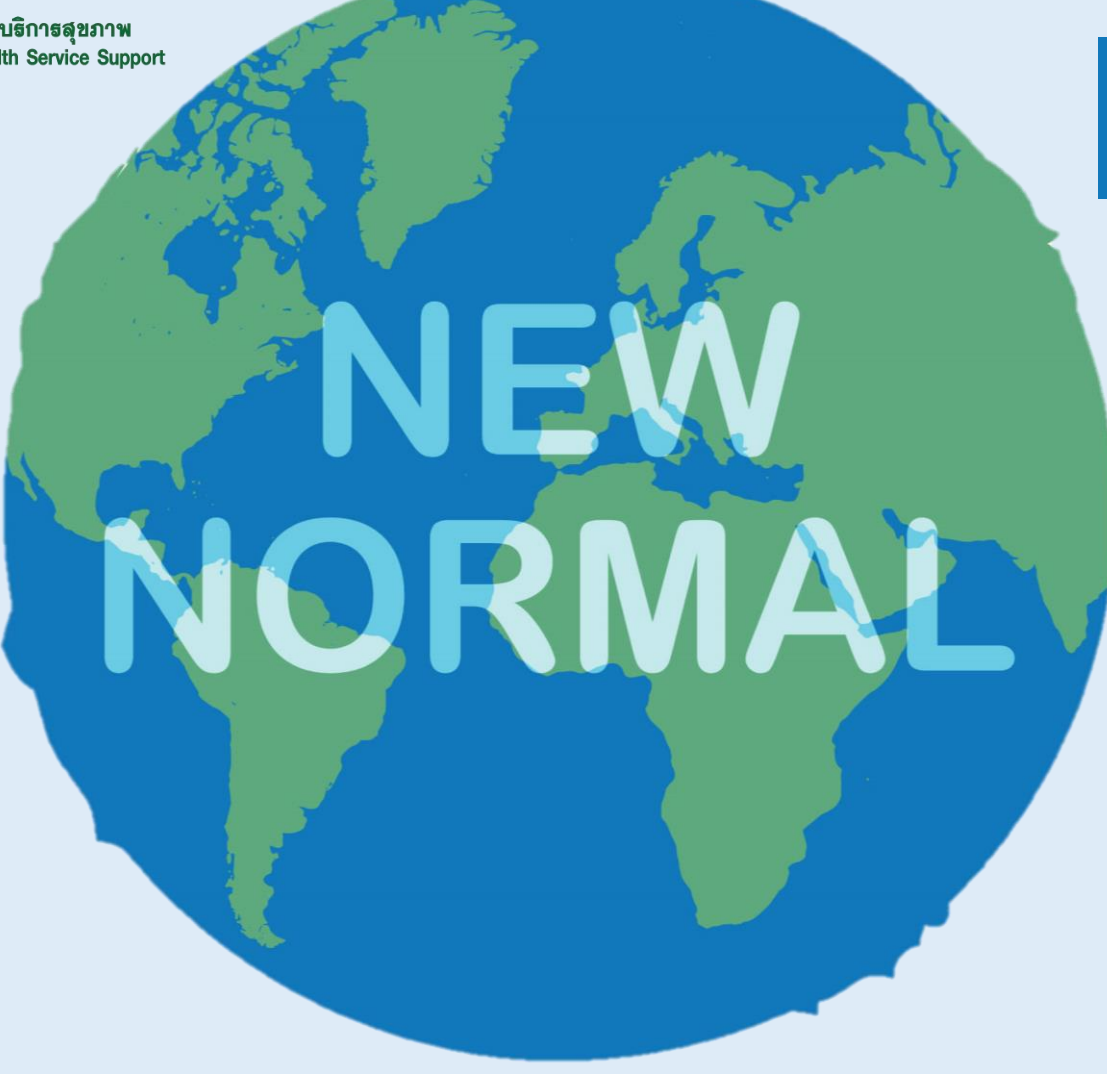

# Self - Assessment

## ระบบการลงทะเบียนเปิดสถานประกอบการ

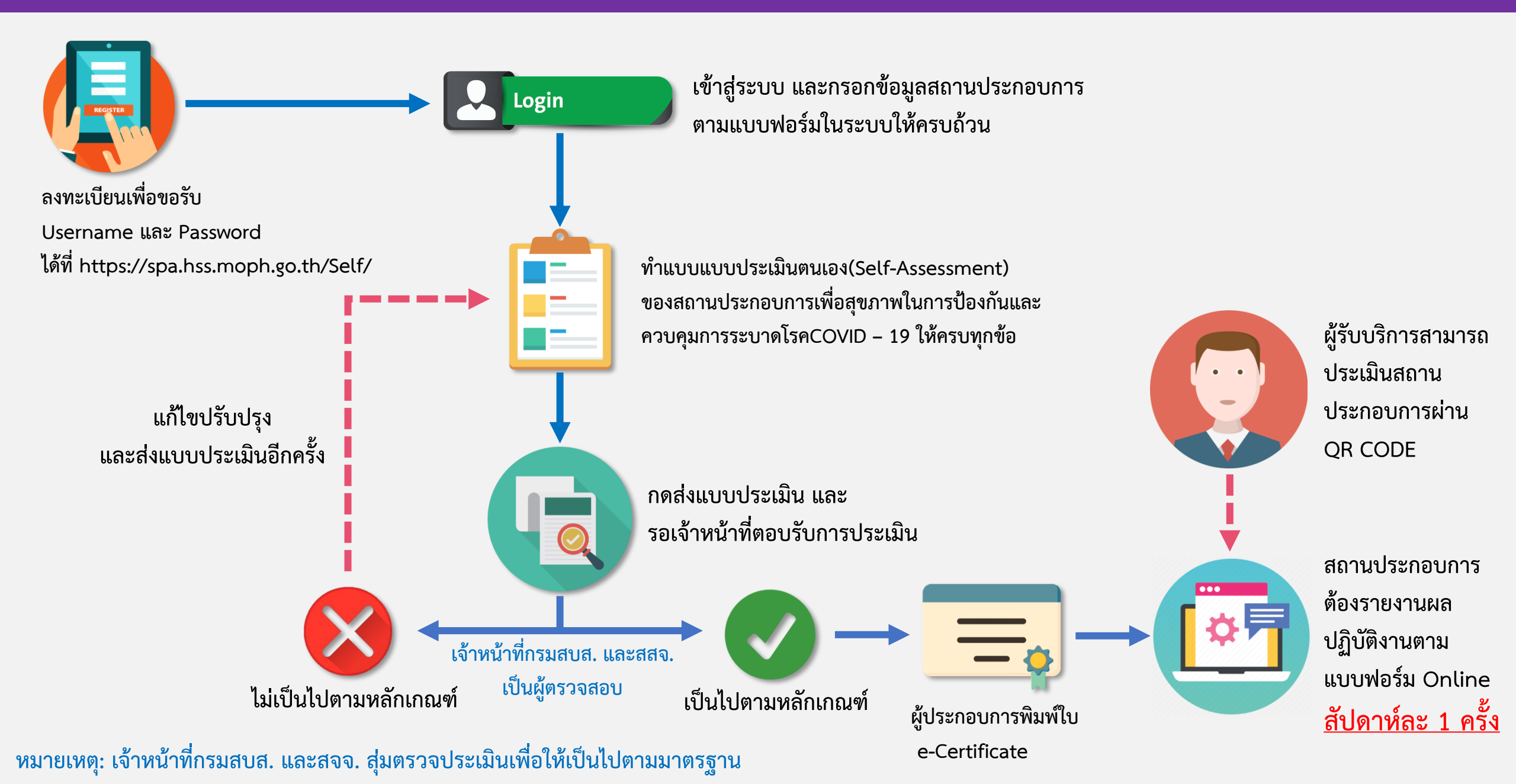

# แผนผังที่ 2 ขั้นตอนการเข้าใช้ระบบสำหรับเจ้าหน้าที่

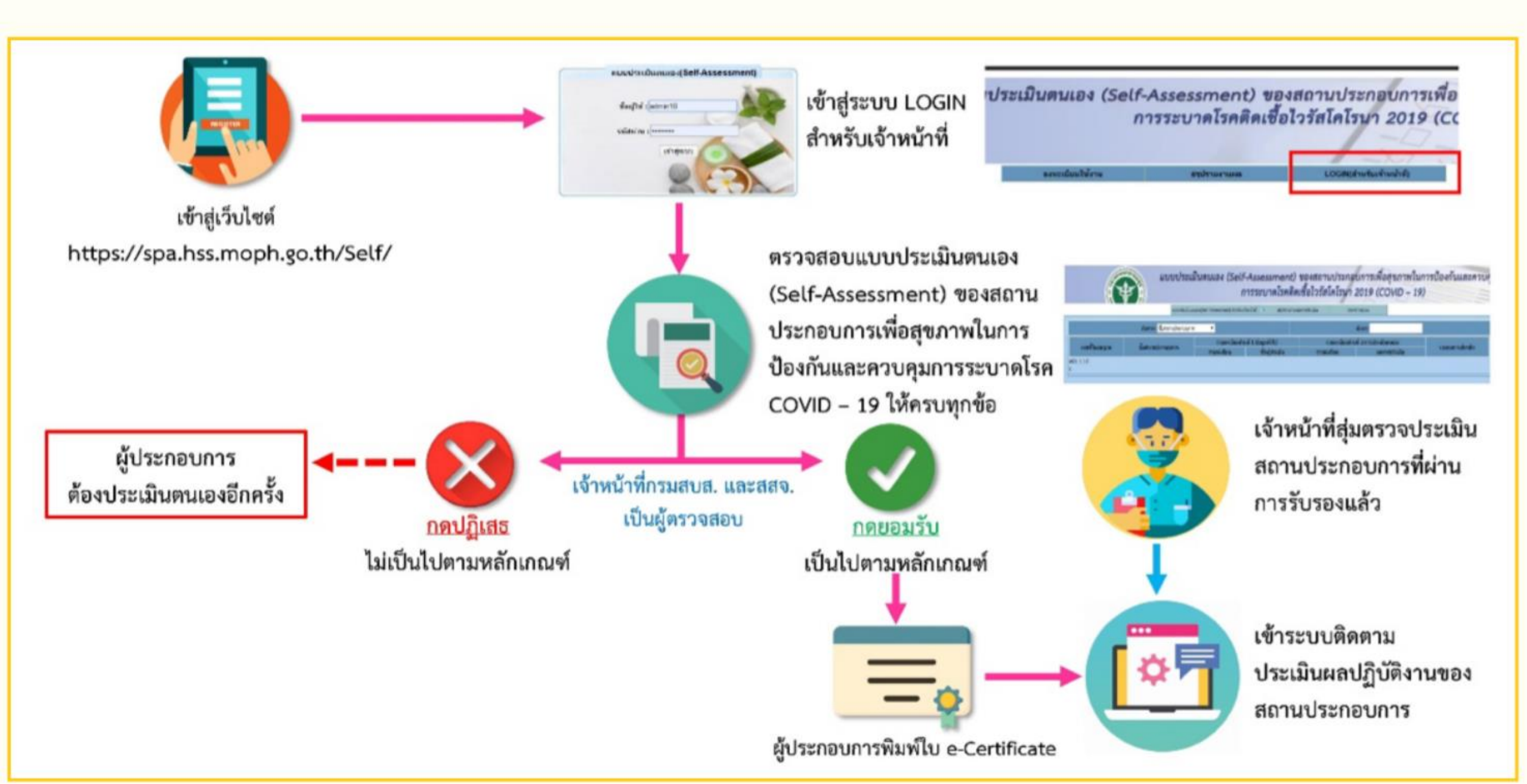

# ขั้นตอนการใช้งานการประเมินตนเองสำหรับผู้ประกอบการ

### 1. ลงทะเบียนเพื่อขอรับชื่อผู้ใช้งานและรหัสผ่าน

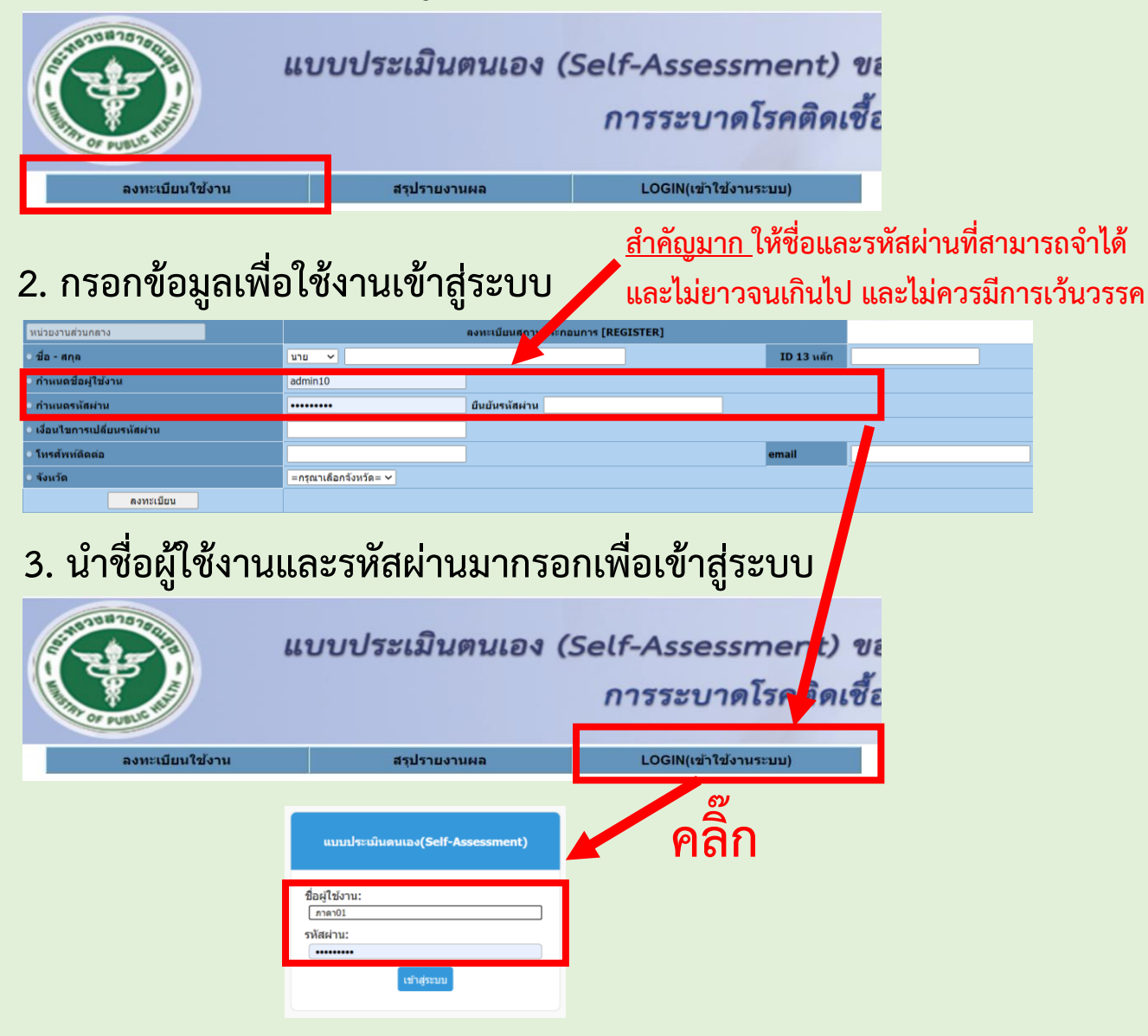

## https://spa.hss.moph.go.th/Self/

#### 4. กรอกข้อมูลใน

- ส่วนที่ 1 ข้อมูลทั่วไป ให้ครบถ้วน และกดบันทึก
- ส่วนที่ 2 ด้านบน ลงข้อมูลให้ครบถ้วน
- ส่วนที่ 2 ด้านล่าง ติ๊กประเมินตนเอง จำนวน 40 ข้อ

หน้าที่ 1

# และ อย่าลืม!!! กดบันทึก

| R                                                                                                    | Ð                                                                                                    | แบบประเมินตนเอง (S                                                                                                    | Self-Assessment)<br>การระบาดโรคติดเ       | ของสถานประ<br>ชื้อไวรัสโคโรน                                                                | ะกอบการเพื่อสุข.<br>าา 2019 (COVIE                                  | ישרית<br>– 1 | ในกา<br>9)     | ารป้องกันและควบคุม |      |   |
|----------------------------------------------------------------------------------------------------|----------------------------------------------------------------------------------------------------|----------------------------------------------------------------------------------------------------|-------------------------------------------|---------------------------------------------------------------------------------------------|---------------------------------------------------------------------|--------------|----------------|--------------------|------|---|
| -                                                                                                    |                                                                                                    | ส่วนที่ 1 ข้อมูดทั่วไป ส่วนที่ 2 การประเมินตนเอ                                                                                                    | a(Self-Assessment) ส่วนที่ 3 การประเมินที | ดกรองผู้รับบริการก่อนการไปป                                                                 | เริ่การ ผลการประเมินแนนเอง(Self-A                                   | ssessme      | nt)            | aanninsiuu         |      |   |
| 0                                                                                                    | ที่ประเมิน                                                                                                    | 2563 ~                                                                                                    |                                           |                                                                                             |                                                                     |              |                |                    |      |   |
| 1. ชื่อสถานป                                                                                                    | ระกอบการ                                                                                                    |                                                                                                    |                                           | เดขที่ใบอนุญาต                                                                              | ##240200019-62                                                      |              |                |                    | d    |   |
| 2. เลขที/สถา                                                                                                    | านที่สัง                                                                                                    | 28/28                                                                                                    |                                           | างมูที                                                                                      | -                                                                   |              |                | do                 |      | 1 |
| ขอบ                                                                                                    |                                                                                                    |                                                                                                    |                                           | กมน                                                                                         | ศรีโสธรตัดใหม่                                                      |              |                | ត រ                | มท   | 1 |
| จังหวัด                                                                                                    |                                                                                                    | 24 ฉะเชิงเทรา                                                                                                    |                                           | อำเภอ                                                                                       | 2401 เมืองฉะเชิงเห                                                  | 57           |                |                    |      |   |
| ตำบล                                                                                                    |                                                                                                    | หน้าเมือง                                                                                                    |                                           | หญ่น่าน                                                                                     |                                                                     |              |                |                    |      |   |
| รหัสไปรษณีย                                                                                                    | (                                                                                                    | 24000                                                                                                    |                                           | โทรศัพท์                                                                                    | 0627953249                                                          |              | 91D            |                    |      |   |
| 3.วัน เวลา เป็                                                                                                    | ต่ำการ                                                                                                    | 09.00-20.00                                                                                                    |                                           | ชื่อคุ่ประเมิน                                                                              | ปรัสนา ธรรมนิยม                                                     |              |                |                    |      |   |
| บัน                                                                                                    | เท็กข้อมูล                                                                                                    |                                                                                                    |                                           |                                                                                             |                                                                     |              |                |                    |      |   |
| 1. ชื่อสถานประก<br>2. เลขที/สถานที่<br>หมู่บ้าน<br>ถนน<br>สำหาอ<br>รงัสไปรษณีเกี<br>3. วัน เวลา เปิดห<br>ส่วนที่ 2. แบบปร | เท็ประเมิน<br>อนการ<br>เรื่อ<br>โมการ<br>ะเมินนี้สถานประกอบการอ                                                                                         | 250 x<br>260 urs voskladanse<br>28/28<br>28/28<br>28 | สถานประกอบการ หากไม่ปฏิมีสมาราย           | เลขที่ในอนุญาต<br>หมู่ที่<br>ส่วน<br>ส่วนรัด<br>รังแว้ด<br>เพรศักร์<br>รรณาปีอสถานประกอบการ | สม24020019-62<br>เหมาะ<br>หล่างมีอง<br>24 ณะชิดหรา<br>0627953249 คล |              |                | ส่วง               | นที่ | 2 |
| ต่าดับที่                                                                                                    |                                                                                                    |                                                                                                    | กิจกรรมการประเมิน                         |                                                                                             |                                                                     | налт         | ณระณ์น<br>1944 | หมายเหตุ           |      |   |
| 1. ສຳນອຸປະເທດນ                                                                                                    | 1015                                                                                                    |                                                                                                    |                                           |                                                                                             |                                                                     | н            | um             |                    |      |   |
| 1.1                                                                                                    | สัตเตรียมอุปกรณ์สำหรับคระ                                                                                                    | วจรัดอุณหภูมิร่างกาย เปน เครื่องรัดอุณหภูมิร่างกายแบบมือถือ ห                                                                                                    |                                           | ۲                                                                                           | 0                                                                   |              |                |                    |      |   |
| 1.2                                                                                                    | กำหนดให้มีจุดคัดกรองอุณา                                                                                                    | หภูมิร่างกายแก่ผู้รับบริการและพนักงานทุกคนในบริเวณที่เหมาะสม                                                                                                    | ม ก่อนเข้าสถานประกอบการ                   |                                                                                             |                                                                     | ۲            |                |                    | 3    |   |
| 1.3                                                                                                    | จัดเตรียมหน้ากากอนามัยเพื่อให้คู่มารับบริการและพนักงาน                                                                                                  |                                                                                                    |                                           |                                                                                             |                                                                     |              |                |                    |      |   |
| 1.4                                                                                                    | ที่สแต่รับแนออกอย่อย่อยางน้อย 70% (น้ำเพื่อเหล) พร้อมไปสำหรับสายมือเพื่อใหญ่มารับปริการและพร้กงาน                                                       |                                                                                                    |                                           |                                                                                             |                                                                     |              |                |                    |      |   |
| 1.5                                                                                                    | จัดที่หน้สองรับปริการให้แหนาะสม โดยไฟมีระยะห่าง 1 แตรระหว่างลูกด้านสอะท่าย เพื่อความปออดภัยและมีการขักประวัติ โดยแยกออกจากส่วนการปฏิบัติงานของหนักงาน่า |                                                                                                    |                                           |                                                                                             |                                                                     |              |                |                    |      |   |
| 1.6                                                                                                    | พ้องไพ่บริการนวดต่องเป็น                                                                                                    | 1 คนต่อฟ้อง                                                                                                    |                                           |                                                                                             |                                                                     | ۲            |                |                    |      |   |
| 1.7                                                                                                    | กรณีที่เป็นห้องรวม เดืองนว                                                                                                    | ด หรือเบาะหวด ให้เว้นระยะท่างอย่างไอย 1.5 เมตร และต้องมีม่า                                                                                                    | ามกิน เป็นสัดส่วน                         |                                                                                             |                                                                     | ۲            |                |                    |      |   |
| 1.8                                                                                                    | เก้าอื่นวด ต่องเว้นระยะห่างเ                                                                                                    | arismlan 1.5 wes                                                                                                    |                                           |                                                                                             |                                                                     |              |                |                    |      |   |
| 10                                                                                                    |                                                                                                    |                                                                                                    |                                           |                                                                                             |                                                                     | ۲            |                |                    |      |   |
| 1.9                                                                                                    | จัดสถานที่สาหรับเก็บคำ แล                                                                                                    | ละอุปกรณ์ของผู้รับบริการให้มิดปิดเพื่อป้องกันการปนเปื้อนเชื้อ<br>                                                                                                    |                                           |                                                                                             |                                                                     | •            |                |                    | 1    |   |

หลังจากนั้นให้รอเจ้าหน้าที่อนุมัติประมาณ 1 วันทำการ

## ขั้นตอนการใช้งานการประเมินตนเองสำหรับผู้ประกอบการ

## https://spa.hss.moph.go.th/Self/

5. หลังจากเจ้าหน้าที่อนุมัติแล้ว ให้เข้ามาตรวจสอบผลว่าผ่านการประเมินหรือไม่

|                  | แบบประเมิ                  | แบบประเมินตนเอง (Self-Assessment) ของสถานประกอบการเพื่อสุขภาพในการป้องกันและราบคุม<br>การระบาดโรคติดเชื้อไวรัสโคโรนา 2019 (COVID – 19) |                                |                                    |                                     |                |               |  |  |  |  |
|------------------|----------------------------|----------------------------------------------------------------------------------------------------|--------------------------------|------------------------------------|-------------------------------------|----------------|---------------|--|--|--|--|
|                  | ส่วนที่ 1 ข้อมูลทั่วไป ส่ว | นที่ 2 การประเมินตนเอง(Self-As                                                                                                    | ssessment ส่วนที่ 3 การประเมิน | เค้ดกรองผู้รับบริการก่อนการให้บริเ | ร ผลการประเมินตนเอง(Self-Assessment | ออกจากระบบ     |               |  |  |  |  |
|                  | ด้นจาก ชื่อสถานประก        | อบการ 🗸                                                                                                    |                                |                                    | ผ่านการประเมินตนเอง                 |                |               |  |  |  |  |
|                  |                            | and the stand of the stand with                                                                                                    |                                |                                    | ยังไม่ผ่านเกณฑ์การประเมินตนเอง      |                |               |  |  |  |  |
| เลขที่ใบอนุญาต   | ชื่อสถานประกอบการ          | รายละเอยดสวา                                                                                                    | นท 1 ขอมูลทวเบ                 | รายละเอยดลวเ                       | ท 2 การบระเมนตนเอง                  | วมผลการประเมิน | ประกาศนียบัตร |  |  |  |  |
|                  |                            | รายละเอียด                                                                                                    | ชื่อผู้ประเม็น                 | รายละเอียด                         | ผลการประเมิน                        |                |               |  |  |  |  |
| หน้า: 1 / 0<br>เ |                            |                                                                                                    |                                |                                    |                                     |                |               |  |  |  |  |

#### 6. หาก<u>ผ่าน</u>การประเมินจะมีช่องให้สำหรับ<u>พิมพ์ใบรับรอง</u>

| แบบประเมินตนเอง (Self-Assessment) ของสถานประกอบการเพื่อสุขภาพในการป้องกันและควบคุม<br>การระบาดโรคติดเชื้อไวรัสโคโรนา 2019 (COVID – 19) |                                   |                            |                                              |                                  |                              |                |                   |   |  |  |  |
|----------------------------------------------------------------------------------------------------|-----------------------------------|----------------------------|----------------------------------------------|----------------------------------|------------------------------|----------------|-------------------|---|--|--|--|
|                                                                                                    | ส่วนที่ 1 ข้อมูลทั่วไป ส่วนข      | ฟี่ 2 การประเมินตนเอง(Self | -Assessment ส่วนที่ 3 การประเมินคัดกรองผู้รั | ับบริการก่อนการให้บริการ ผลการปร | ระเมินตนเอง(Self-Assessment) | ลอกจากระบบ     |                   |   |  |  |  |
|                                                                                                    | ต้มราก เรื่อสถาบประกอบกร ∽ ต้มหา: |                            |                                              |                                  |                              |                |                   |   |  |  |  |
| 49                                                                                                    | Assessment                        | รายล                       | เอียดส่วนที่ 1 ข้อมูลทั่วไป                  | ราบละเอียดส่วนที่                | 2 การประเมินตนเอง            |                | dama and the Kore | _ |  |  |  |
| เลขทเบอนุญาต                                                                                                    | ชอลถานบระกอบการ                   | รายละเอียด                 | ชื่อผู้ประเมิน                               | รายละเอียด                       | ผลการประเมิน                 | รวมผลการบระเมน | บระกาดนยบตร       |   |  |  |  |
| ##240200019-62                                                                                                    | อนันตรา นวดเพื่อสุขภาพ            | รายละเอียด                 | ปริศนา ธรรมนิยม                              | รายละเอียด                       | 40                           | 40             | พิมพ์ใบรับรอง     |   |  |  |  |
| หน้า: 1 / 1                                                                                                    |                                   |                            |                                              |                                  |                              |                |                   |   |  |  |  |
| 1                                                                                                    |                                   |                            |                                              |                                  |                              |                |                   |   |  |  |  |

\*\*\*กรณีไม่ผ่านการประเมินให้กดดูรายละเอียดและให้สถานประกอบการ ปรับปรุงข้อที่ไม่ผ่าน และประเมินตนเองมาใหม่อีกครั้ง หรือกรณีที่ประเมิน ตนเองมาแล้วได้คะแนนเต็มแล้วเจ้าหน้าที่ประเมินไม่ผ่าน ให้ตรวจสอบว่าสถาน ประกอบการได้รับ<u>ใบอนุญาตสถานประกอบการเพื่อสุขภาพ</u>จากกระทรวง สาธารณสุขหรือยัง เพราะระบบรองรับเฉพาะสถานประกอบการที่ได้รับ ใบอนุญาตแล้วเท่านั้น

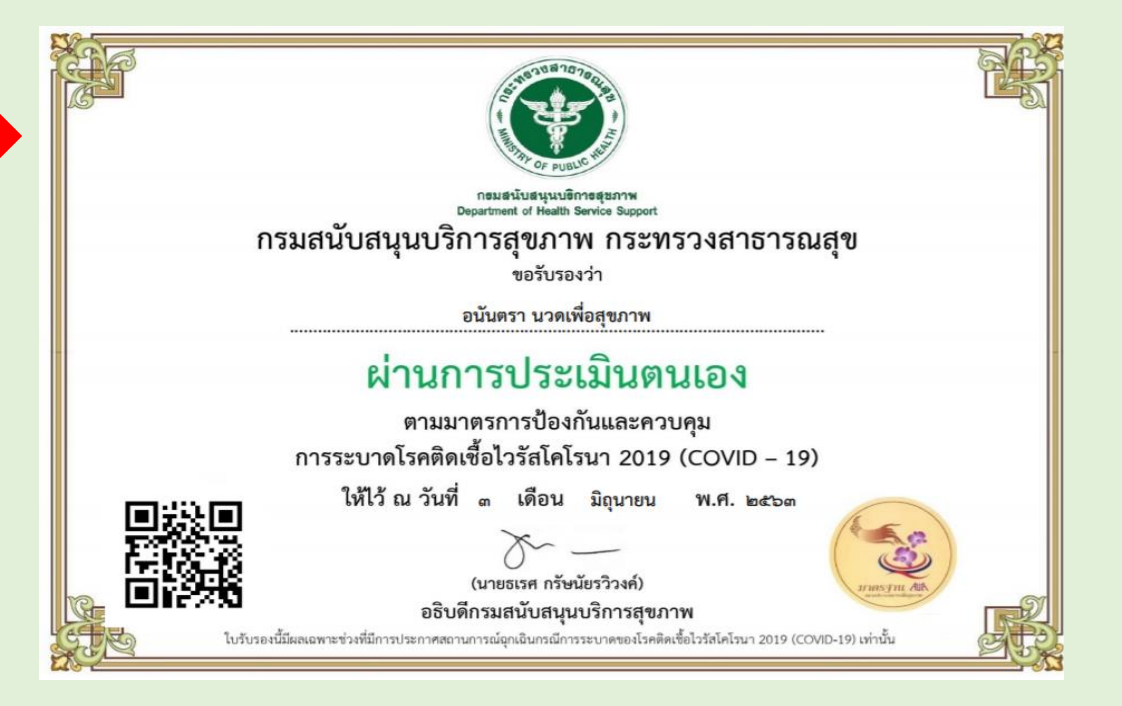

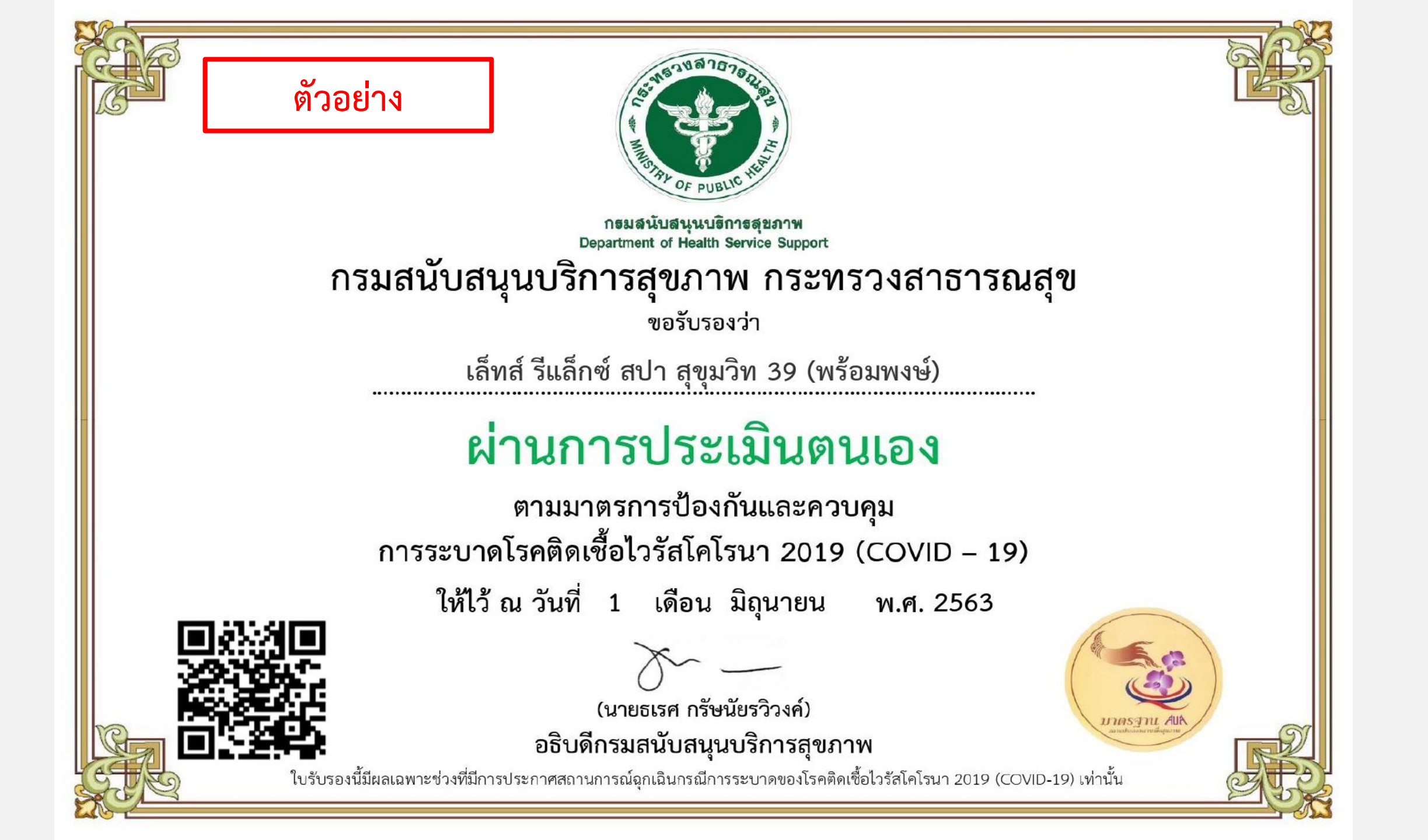

# การรายงานผลประจำสัปดาห์สำหรับผู้ประกอบการ

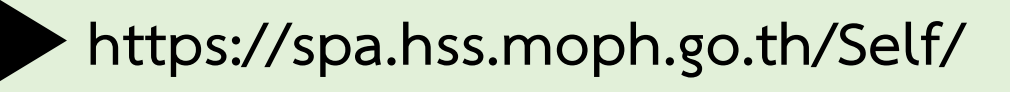

| แบบประเมินดนเอง(Self-A                                | ssessment)                                               | 1. เข้าสู่ระบบ<br>2. <u>คลิ๊กส่วนที่ 4 </u> แบบรายงานผลการปฏิบัติงาน กรอกข้อมูลทุก 7 วัน |                                                                                                    |                                                      |                                       |  |  |  |  |
|-------------------------------------------------------|----------------------------------------------------------|------------------------------------------------------------------------------------------|----------------------------------------------------------------------------------------------------|------------------------------------------------------|---------------------------------------|--|--|--|--|
| ชื่อผู้ใช้งาน:<br>admin10<br>รหัสผ่าน:<br>เข้าสู่ระบบ |                                                          |                                                                                          | หมายเลข 1 ลงข้อมูลวันที่<br>หมายเลข 2 จำนวนผู้เข้าใช้บริการ 7 วันที่ผ่านมา<br>หมายเลข 3 เมนูที่ให้บริการเป็นจำนวนครั้ง<br>หมายเลข 4 กดบันทึกข้อมูล |                                                      |                                       |  |  |  |  |
| มีของ<br>มีการการการการการการการการการการการการการก   | <b>บบประเมินตนเอง</b><br>2 การประเมินตนเอง(Self-Assessme | (Self-Assessment) ขอ<br>การระบาดโรคติดเชื้อ<br>การระบาดโรคติดเชื้อ                       | องสถานประกอบการเพื่อสุข<br>ป <b>ัวรัลโกโรนา 2019 (COV</b> I<br>เไม้บริการ ส่วนที่ 4 แบบรายงานผลการปฏิบัติงาน แล                                    | ขภาพในการปี<br>ID – 19)<br>การประเมินตนเอง(Self-Asse | องกันและควบคุม<br>essment) ออกจากระบบ |  |  |  |  |
| ความถึเมนูที่ให้บริการ ดังต่อไปนี้                    |                                                          |                                                                                          |                                                                                                    |                                                      |                                       |  |  |  |  |
| ณ วันที่ [202                                         | 20-06-12                                                 | ถึง วันที่                                                                               |                                                                                                    | 2020-06-12                                           |                                       |  |  |  |  |
| จำนวนผู้เข้าใช้บริการทั้งหมด                          | ครั้ง                                                    |                                                                                          |                                                                                                    |                                                      | N                                     |  |  |  |  |
| นวดจำนวนฝาเท้า                                        | ครั้ง                                                    | นวดไทย เว้นศีรษะและใบหน้า                                                                |                                                                                                    | 1                                                    | ครั้ง                                 |  |  |  |  |
| บวดปามัน                                              | ครั้ง                                                    | ประดบสมุนไพร                                                                             | ประคบสมุนไพร                                                                                                    |                                                      | ครัง                                  |  |  |  |  |
| ขดตว/พอกตว<br>บันทึกข้อมูล                            | ครง                                                      |                                                                                          |                                                                                                    |                                                      |                                       |  |  |  |  |

# ร่วมด้วยช่วยกันฝ่าฟัน

COVID